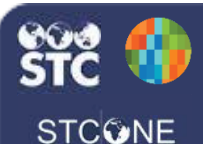

## IWeb (v. March 2018)

## Vaccine Inventory Reconciliation

These instructions detail how to reconcile vaccine inventory which is a complete list of the vaccine inventory you have in the organization/facility. The reconciliation **must** be performed **monthly**.

 Log into the system using your username and password. Using the navigation menu, click on the Lot Numbers menu heading and click Reconciliation to show the Reconciliation Inventory Screen.

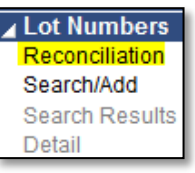

- 2. The Reconciliation List contains pre-populated data to include:
  - The Vaccine inventory list.
  - The Lot number of each vaccine.
  - The Expiration date of each vaccine.
  - The Quantity on hand of each vaccine.

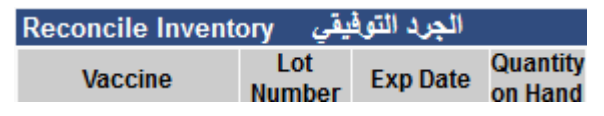

 Print the Reconciliation Worksheet to take to your cold storage area to count the physical count of vaccines you have available. To print, scroll to the bottom of the Reconciliation sheet and click Print.

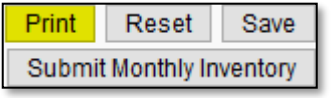

 After you enter your inventory numbers for each vaccine in the worksheet, return to the IWeb program and enter the exact number for each vaccine in the **Physical Inventory** column.

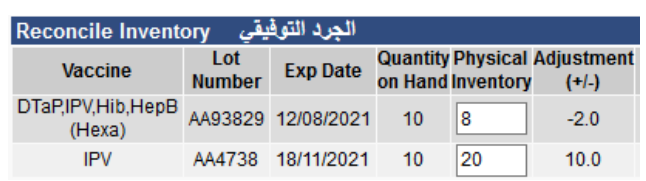

5. If the "Physical Inventory" in your storage unit matches the "Quantity on Hand" for all the vaccines, select **Submit Inventory**.

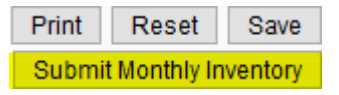

6. If the **Physical Inventory** does not "match" the **Quantity on Hand** value, the system will automatically adjust. At this point you must enter a reason for the adjustment by selecting a choice from the **Category** and **Reason** dropdown.

| Adjustment<br>(+/-) | Category  | Reason                           |  |  |
|---------------------|-----------|----------------------------------|--|--|
| -2.0                | Spoiled ~ | Not properly stored $\checkmark$ |  |  |

- There are various other Category and Reasons you may select depending on the cause of the adjustment. Categories include: Administered, Expired, Recall, Spoiled, Transfer, and Wasted.
- Each Category has a corresponding Reason for the adjustment in the dropdown selection.
- IWeb also allows users to adjust inventory by adding vaccines. For example: a nurse used a different lot number than the system deducted from when utilizing the Manual Entry or the EHR/EMR lot number selection.

| Reconcile inventory |            |            |                     |                       |                     |                  |                           |   |  |
|---------------------|------------|------------|---------------------|-----------------------|---------------------|------------------|---------------------------|---|--|
| Vaccine <b>▲</b>    | Lot Number | Exp Date 🕈 | Quantity<br>on Hand | Physical<br>Inventory | Adjustment<br>(+/-) | Category         | Reason                    |   |  |
| DTaP<br>(Infanriv®) | HBH344     | 09/22/2016 | 20                  | 30                    | 10.0                | Order Received T | Received from VFC program | ۲ |  |

 If the "Physical Inventory" equals 0 on any lot number, the "Inactive" box can be checked to take the lot number off the **Reconciliation** screen.

| Quantity Physical<br>on Hand Inventory |   | Adjustment<br>(+/-) | Category   | Reason                                       | Funding<br>Source |  |
|----------------------------------------|---|---------------------|------------|----------------------------------------------|-------------------|--|
| 9                                      | 0 | -9.0                | Transfer 🗸 | Transferred to another provider $\checkmark$ | PUB               |  |

 When all the "Quantity on Hand" matches your "Physical Inventory" in your storage unit, click Submit Monthly Inventory.

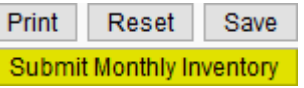

 At the end of the inventory list, on the left side of the page, the "Inventory Last Submitted" date will be listed.

Inventory Last Submitted: 14/08/2019